## VPN client 連線方式 電腦版

## 2025.05

(1)可使用 OS 預設 VPN 連線試試,或使用 ivanti 的連線程式連線(如下)

Windows 64 位元版 PulseSecure.x64.Windows\_22.7.4.zip 校內下載

Mac OS 版 PulseSecure.MacOS\_22.7.4.zip 校內下載

※MacOS 可至 APP Store 搜尋 pluse secure 集團的 Ivanti Secure Access Client。

※因安全性問題,微軟 windows10 21H2 以前版本,請更新至 WIN10 22H2 或 WIN 11 再使用。

## (2)新增 VPN 設定

開啟 ivanti secure access client · 按下 +

輸入「名稱」ASIAVPN (可隨意取)

在「伺服器 URL(S)」 輸入 https://asiavpn.twaren.net

按下「新增」

| ×                                           | ivanti<br>Secure Access Client               |
|---------------------------------------------|----------------------------------------------|
| 檔案(F) 說明(H)                                 |                                              |
| 連線 <b>+ / ×</b>                             | 新增連線                                         |
|                                             | 類型(T):                                       |
|                                             | Policy Secure (UAC) 或 Connect Secure (VPN) V |
|                                             | 名稱(M):                                       |
| Vo += 1=24                                  | ASIAVPN                                      |
| 没有 建級                                       | 伺服器 URL(S):                                  |
|                                             | https://asiavpn.twaren.net                   |
|                                             | 連線(C) 新增(A) 取消(N)                            |
| © 2010-2022 by Ivanti, Inc.<br>保留所有權利 關闭(C) | © 2010-2022 by Ivanti, Inc.<br>保留所有權利        |

## (3)連線 VPN

設定好的檔案上按下「連線」

| ivanti<br>Secure Access Client | _×    |
|--------------------------------|-------|
| 檔案(F) 說明(H)                    |       |
| 連線                             | + / × |
| ▶ ASIAVPN<br>已中斷連線             | 連線    |
|                                |       |

會跳出選擇領域的畫面·請選擇 ASIA\_University\_User·按下連線

| 連線至: | ASIAVPN                |         |       |
|------|------------------------|---------|-------|
|      | 諸選取領域(R):              |         |       |
|      | ASIA_University_Users  |         |       |
|      | External collaborators |         |       |
|      | Other                  |         |       |
|      | 儲存設定(S)                |         |       |
|      |                        | · 建線(C) | 取消(A) |

輸入使用者名稱與密碼

| ivant<br>Secure Ad | ccess Client   |       |
|--------------------|----------------|-------|
| 連線至:               | ASIAVPN        |       |
| ?                  | 提供下列驗證資料以完成連線。 |       |
|                    | 使用者名稱(U):      |       |
|                    | 密碼(P):         |       |
|                    | 儲存設定(S)        |       |
|                    | 連線(C)          | 取消(A) |

按下連線即可正常使用